# **AIDE-MÉMOIRE 1**

CONSERVATION ET ARCHIVAGE DES CERTIFICATS D'ABATTAGES EN PDF

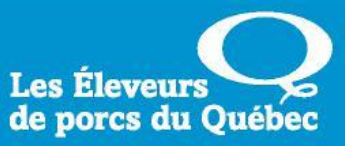

#### \*IMPORTANT\*

#### NOTEZ QUE NOUS CONSERVONS LES CERTIFICATS D'ABATTAGES DURANT 6 ANS, SUR LE SITE <u>ACCESPORCQC.CA</u>, SOUS **ACCES PRODUCTEURS/TRANSPORTEURS > CERTIFICAT > INTERROGATION**

TOUTEFOIS, SI VOUS DÉSIREZ ARCHIVER VOS CERTIFICATS D'ABATTAGES SUR VOTRE ORDINATEUR PERSONNEL, VOICI QUELQUES MÉTHODES DE CONSERVATION QUE VOUS POUVEZ UTILISER.

## Conservation unique, par producteur

La méthode la plus simple consiste à enregistrer tous vos certificats, dans un seul et même dossier. En les sauvegardant par date, format AAAA-MM-JJ, ceux-ci se placeront en ordre d'eux-mêmes.

Tout d'abord, vous devez créer un nouveau dossier dans votre ordinateur. Il existe deux façons de procéder.

1. Cliquez sur le menu Démarrer, puis sur Ordinateur.

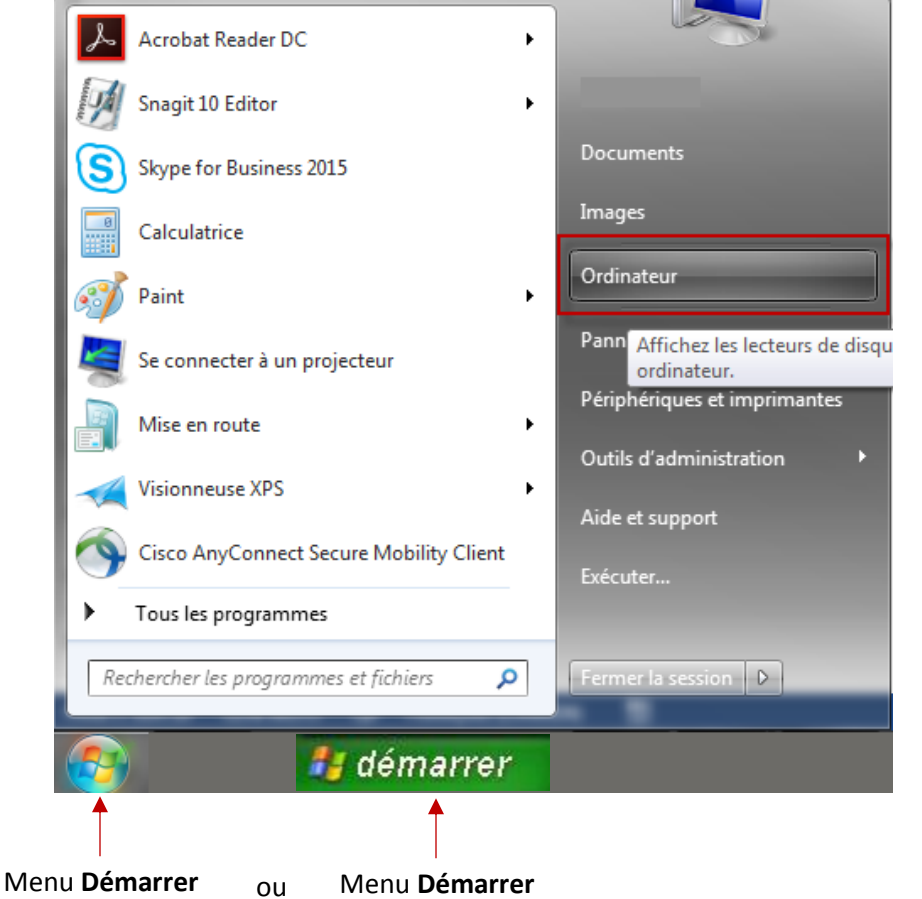

2. Ensuite, placez votre curseur vis-à-vis **Disque local (C :)**, puis cliquez sur le bouton de droite de votre souris. Placez votre curseur sur **Nouveau**, et choisissez **Dossier**.

| ▲ I Ordinateur                                                                               |                                                                        |         |
|----------------------------------------------------------------------------------------------|------------------------------------------------------------------------|---------|
| Disque local (C-)      P P forc\$ (\\winf      P P public (\\win      P P logiciels\$ (\\vin | Développer<br>Ouvrir dans une nouvelle fenêtre                         |         |
| <ul> <li>▷ ♀ transit (\\win</li> <li>▷ ♀ Publications</li> </ul>                             | Rechercher les virus<br>Restaurer les versions précédentes<br>Formater |         |
| ▷ 🗣 Réseau                                                                                   | Copier<br>Renommer                                                     |         |
| FPPQ-1                                                                                       | Nouveau •                                                              | Dossier |
|                                                                                              | Propriétés                                                             |         |

### OU

1. Ouvrez votre **Disque local (C :)** et cliquez sur **Nouveau dossier**.

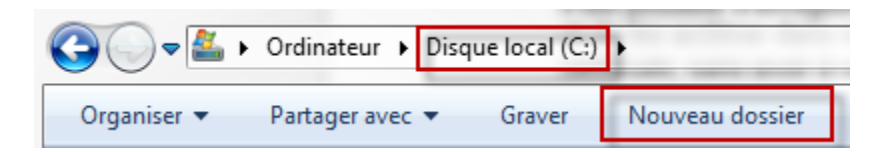

Nommez-le de votre numéro de producteur (ex. : PROD12345).

| Nouveau dossier | 2016-12-02 15:03 | Dossier de fichiers |
|-----------------|------------------|---------------------|
|                 |                  |                     |
| 퉬 PROD12345     | 2016-12-02 15:03 | Dossier de fichiers |

Lorsque votre dossier est créé, vous pouvez maintenant sauvegarder vos certificats d'abattages.

- 2. Téléchargez votre certificat en PDF, à partir du site accesporcqc.ca
- 3. Lorsqu'il s'affiche à l'écran, faites Fichier > Enregistrer sous

|         | <b>1</b> 1 | pdf - Adobe Acrobat Reader DC |               |         |      |              |
|---------|------------|-------------------------------|---------------|---------|------|--------------|
| <b></b> | Fichier    | Edition                       | Affichage     | Fenêtre | Aide |              |
|         | Þ          | <u>O</u> uvrir.               | <br>PDE on li | 200     |      | Ctrl+O       |
|         |            |                               | e r Dr en lig | gne     |      |              |
|         | B          | Enregis                       | trer          |         |      | Ctrl+S       |
|         |            | E <u>n</u> regis              | trer sous     |         |      | Shift+Ctrl+S |

- 4. Dans la fenêtre qui s'affiche à l'écran, choisissez l'emplacement de l'enregistrement : Ordinateur > Disque local (C :) > PROD12345
- 5. Dans le « Nom du fichier », inscrivez la date et le nom du certificat, s'il y a lieu. N'oubliez pas de cliquer sur **Enregistrer**.

| Organiser 🔻 Nouvea    | u dossier             |                  |                 |        | i== ▼ |
|-----------------------|-----------------------|------------------|-----------------|--------|-------|
| 🔰 M000 INFORMA 🔺      | Nom                   | Modifié le       | Туре            | Taille |       |
| M000-09 Techni        | 🗾 2012-07-20.pdf      | 2016-12-05 13:49 | Adobe Acrobat D | 228 Ko |       |
| Modèles               | 7 2013-05-30.pdf      | 2016-12-05 13:49 | Adobe Acrobat D | 228 Ko |       |
| L Téléchargement      | 7 2014-06-25.pdf      | 2016-12-05 13:49 | Adobe Acrobat D | 228 Ko |       |
| U002 Magazine         | 规 2014-09-11.pdf      | 2016-12-05 13:49 | Adobe Acrobat D | 228 Ko |       |
| Système de clas       | 🗾 2015-01-23.pdf      | 2016-12-05 13:48 | Adobe Acrobat D | 228 Ko |       |
| Emplacements r        | 🗾 2015-01-25.pdf      | 2016-12-05 13:48 | Adobe Acrobat D | 228 Ko |       |
| Diblicate Service     | 🗾 2016-01-25.pdf      | 2016-12-05 13:20 | Adobe Acrobat D | 228 Ko |       |
| Bibliotheques         | 🗾 2016-04-04.pdf      | 2016-12-05 13:20 | Adobe Acrobat D | 228 Ko |       |
| Documents             | 🗾 2016-08-24.pdf      | 2016-12-05 13:20 | Adobe Acrobat D | 228 Ko |       |
| Images     Musique    | 🗾 2016-12-03.pdf      | 2016-12-05 13:20 | Adobe Acrobat D | 228 Ko |       |
| Vidéos                |                       |                  |                 |        |       |
| 🖳 Ordinateur          |                       |                  |                 |        |       |
| 🏭 Disque local (C:) 🔻 |                       |                  |                 |        |       |
| Nom du fichier : 2016 | -12-12.pdf            |                  |                 |        |       |
| Type : Fichi          | ers Adobe PDF (* ndf) |                  |                 |        |       |

Le chemin d'accès (arborescence) pour consulter vos certificats dans votre ordinateur sera donc :

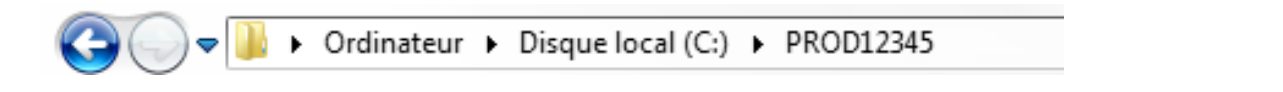

Notez qu'en tout temps, vous pouvez utiliser l'outil **« Rechercher dans »** afin de faire une recherche dans votre dossier afin de trouver exactement le certificat voulu.

🚱 🕞 💌 🐌 Ordinateur > Disque local (C:) > PROD12345 > 🗸 47 Rechercher dans : PROD12345 >